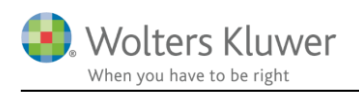

14. maj 2020

# Mellemregning med indehaver – mulige visninger i formueopgørelsen

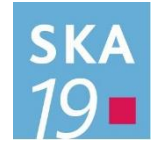

## Indhold

| 1 | Me   | llemregning med indehaver i virksomhed                             | 2 |
|---|------|--------------------------------------------------------------------|---|
|   | 1.1  | Nu har mellemregning primo samme værdi i hele Skat Nova            | 2 |
|   | 1.1. | 1 Hvor skal jeg indtaste værdi af mellemregning?                   | 2 |
|   | 1.1. | 2 Felter der ikke kan indtastes i mere                             | 2 |
|   | 1.2  | Ny samlet overblik og indtastning af mellemregning                 | 3 |
|   | 1.2. | 1 Hvordan kan jeg gå til overblik og indtastning af mellemregning  | 4 |
| 2 | Val  | g placering af mellemregning i formueopgørelsen                    | 6 |
|   | 2.1  | Hvor kan jeg vælge placering af mellemregning?                     | 6 |
|   | 2.2  | Får jeg de korrekte tal med fra klasse A regnskab i Årsafslutning? | 7 |
| 3 | Hv   | ilke tal indlæses, når jeg åbner filen?                            | 7 |
| 4 | Jeg  | får fejl i fejlkontrollen eller formuen når jeg åbner filen?       | 8 |
| 5 | Vis  | ning i regnskabsoplysninger i Årsafslutning                        | 8 |
|   | 5.1  | Regnskabsoplysninger                                               | 8 |

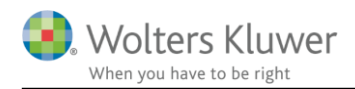

# 1 Mellemregning med indehaver i virksomhed

Vi har ændret måden mellemregning med indehaver i virksomheden indtastes, vises og fordeles rundt i Skat Nova.

#### 1.1 Nu har mellemregning primo samme værdi i hele Skat Nova

Det har indtil nu i Skat Nova været muligt at indtaste værdi af mellemregning primo i kapitalafkastgrundlaget med én værdi, og indtaste den samme mellemregning med en anden værdi som tilgodehavende i indkomst- og formueopgørelsen.

Med den rettelse vi har foretaget i strukturen, så kan mellemregning nu kun indtastes et sted, og det sikrer at der ikke kan være forskel på saldo for mellemregning primo.

#### 1.1.1 Hvor skal jeg indtaste værdi af mellemregning?

Årets saldo på mellemregningen indtastes på samme måde som hidtil i virksomhedsoversigten i enten høj specifikation eller hovedtal.

Skift til indtastning via oplysningsskemaet

#### 1.1.2 Felter der ikke kan indtastes i mere

Saldo primo på mellemregning blev tidligere indtastet i afkastgrundlag primo.

#### Virksomhedsoversigt

| Virksomhed nr. 1                    | 100,00  | 0,00       | 100,00 (      | 00 Nei                |                |          |            |
|-------------------------------------|---------|------------|---------------|-----------------------|----------------|----------|------------|
|                                     | - 2     |            |               | ,00 140               | Nej            | ^        |            |
|                                     | 1       |            |               |                       |                |          |            |
|                                     |         |            |               |                       |                | -        |            |
|                                     | Inc     | dtastnir   | ng af ka      | apitalafkas           | tgrundla       | g og ind | dskudskont |
| Opret virksomhed Ret virksomhe      | d       | Virksomher | d: Virksom    | hed nr. 1             |                |          |            |
| envejstaster                        |         | - Virksomh | edsordnin     | gen                   |                |          |            |
| Virksomhedstal Kapitalafkastg       | ri. 🔨   |            |               | Mananal .             |                |          | Par        |
| oretag overskudsdisponering         |         | VSO:Inds   | kudskonte     | og kapitalafkast      | arundlag prime | 100.00%  | 100,00     |
| VSO KAO                             |         | Kapitalafi | kastarundlaa  | nrimo                 | Junuary prime  |          |            |
| Ønsker du adgang til fordeling af   | capital | Skattema   | essig indestå | ende før mellemregnir | na m.v. primo  |          |            |
|                                     |         | Hensat til | senere faktis | k hævning primo       | 3              |          |            |
| esume af indtastning - Virksomhedso | verbli  | Mellemre   | gning med in  | Jehaveren primo       | 1              |          |            |
|                                     | 1       |            |               |                       | ·              |          |            |

Dette felt er nu spærret for indtastning.

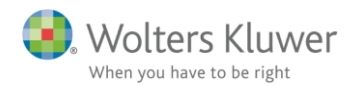

## 1.2 Ny samlet overblik og indtastning af mellemregning

Der er lavet et samlet indtastningsbillede for mellemregning hvor sidste og forrige års saldo skal indtastes.

# Mellemregning

|                                | Ultimo     | L                | Jltimo<br>idste år |        | Ultimo<br>forrige år |        |
|--------------------------------|------------|------------------|--------------------|--------|----------------------|--------|
| Virksomhed nr. 1               |            | 40.000           |                    | 25.000 |                      | 10.000 |
| l alt i år                     |            | 40.000           |                    | 25.000 |                      | 10.000 |
| <u>S</u> let O <u>p</u> ret ti | dligere år | Se <u>v</u> i    | irksomhe           | d      |                      |        |
| Mellemregning Persor           | 12         |                  |                    |        |                      |        |
| Virksomhedsnavn                | Ultimo     | L                | Jltimo<br>idste år |        | Ultimo<br>forrige år |        |
|                                |            |                  |                    |        |                      |        |
| Virksomhed nr. 2               |            | 80.000           |                    |        |                      |        |
| Virksomhed nr. 2               |            | 80.000           |                    |        |                      |        |
| Virksomhed nr. 2<br>I alt i år |            | 80.000<br>80.000 |                    |        |                      |        |

Ultimo der svarer til årets tal kommer fra henholdsvis høj specifikation og hovedtal fra virksomhedsoversigten. Det er kun muligt at indtaste årets mellemregning med indehaver der.

Ultimo sidste år og forrige år skal indtastes her i dette skærmbillede.

Opret tidligere år skal kun anvendes hvis der har været en saldo på en mellemregning forrige år på en virksomhed som er lukket sidste år.

For at se hvor årets ultimo saldo kommer fra, kan der klikkes på se virksomhed, så springes der til skærmbilledet hvor virksomhedens tal for i år er indtastet.

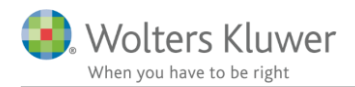

#### 1.2.1 Hvordan kan jeg gå til overblik og indtastning af mellemregning

I virksomhedsoversigten er der kommet en ny knap:

| VIIKSVIIIICU              |                     | Driver andel<br>P1 | Driver andel<br>P2 | Ejer an-<br>del P1 | Ejer an-<br>del P2 | Er virksomheden<br>omdannet i år? | Er der sket<br>afståelse i år? |   |
|---------------------------|---------------------|--------------------|--------------------|--------------------|--------------------|-----------------------------------|--------------------------------|---|
| Virksomhed nr. 1          |                     | 100,00             | 0,00               | 100,00             | 0,00               | Nej                               | Nej                            | ~ |
| Virksomhed nr. 2          |                     | 0,00               | 100,00             | 0,00               | 0,00 100,00        | 00,00 Nej                         | Nej                            |   |
|                           |                     |                    |                    |                    |                    |                                   |                                |   |
|                           |                     |                    |                    |                    |                    |                                   |                                |   |
|                           |                     |                    |                    |                    |                    |                                   |                                |   |
|                           |                     |                    |                    |                    |                    |                                   |                                |   |
|                           |                     |                    |                    |                    |                    |                                   |                                |   |
|                           |                     |                    |                    |                    |                    |                                   |                                | ~ |
| Opr <u>e</u> t virksomhed | <u>R</u> et virksom | ned Sletvi         | rksomhed           | Impor              | tér                |                                   |                                | ~ |
| Opr <u>e</u> t virksomhed | <u>R</u> et virksom | ned Sletvi         | rksomhed           | Impor              | tér                |                                   |                                | ~ |

Hvis du er i kapitalafkastgrundlaget i virksomhedsoversigten hvor mellemregning primo tidligere blev indtastet, så er der mulighed for at gå til det nye indtastningsbillede.

## Indtastning af kapitalafkastgrundlag og indskudskonto

| Vi | Virksomhed: Virksomhed nr. 1                          |         |          |          |  |  |  |  |
|----|-------------------------------------------------------|---------|----------|----------|--|--|--|--|
| -  | - Virksomhedsordningen                                |         |          |          |  |  |  |  |
|    | VSO:Indskudskonto og kapitalafkastgrundlag primo      | 100,00% | Person 1 | Person 2 |  |  |  |  |
|    | Kapitalafkastgrundlag primo                           |         |          |          |  |  |  |  |
|    | Skattemæssig indestående før mellemregning m.v. primo |         |          |          |  |  |  |  |
|    | Hensat til senere faktisk hævning primo               |         |          |          |  |  |  |  |
|    | Mellemregning med indehaveren primo                   |         | 25.000   |          |  |  |  |  |
|    | Sikkerhedsstillelse sidste år                         |         |          |          |  |  |  |  |
|    | Øvrige reguleringer                                   |         |          |          |  |  |  |  |
|    | Kapitalafkastgrundlag primo                           |         | -25.000  |          |  |  |  |  |
|    | heraf finansielle aktiver jf. VSL § 4                 |         |          |          |  |  |  |  |
|    | heraf afkastgrundlag primo ægtefælle                  |         | 0        | 0        |  |  |  |  |

Den tredje mulighed for at tilgå mellemregning er fra virksomhedens formue i det personlige regnskab.

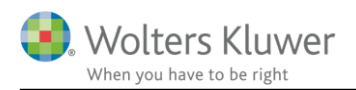

## Virksomhed

| Tekst                                         |      |       |          |      |         |          |
|-----------------------------------------------|------|-------|----------|------|---------|----------|
| Virksomhed nr. 2                              |      |       |          | 0    |         |          |
|                                               | Pers | son 1 |          | Pers | on 2    |          |
|                                               |      |       | 📃 Lås op |      |         | 🗹 Lås op |
| Medtages som gæld i formueopgørelsen?         |      | 2019  | 2018     |      | 2019    | 2018     |
| Driftsøkonomisk formue primo, ex. ml.regning  |      |       |          |      | 300.000 | 300.000  |
| Driftsøkonomisk resultat                      |      |       |          |      | 100.000 |          |
| Kontant hævning                               | (-)  |       |          |      | 120.000 |          |
| Bogførte private andele tilbageføres          | (-)  |       |          |      |         |          |
| Overførsel mellem egne virksomheder           |      |       |          |      |         |          |
| Indskud                                       |      |       |          |      |         |          |
| Formuebevægelse, virksomhed                   |      |       |          |      |         |          |
| Driftsøko. formue ultimo, ekskl mellemregning |      |       | 0        |      | 280.000 | 300.000  |
| Mellemregning medregnes til formue 🗹 ?        |      |       |          |      | 80.000  |          |
| Driftsøko, formue ultimo,                     |      |       |          |      | 360.000 | 300.000  |
| Se <u>m</u> ellemregning                      |      |       |          |      |         |          |

Den sidste mulighed for at tilgå indtastningsbilledet er fra tilgodehavender i det personlige regnskab.

# Tilgodehavender i øvrigt

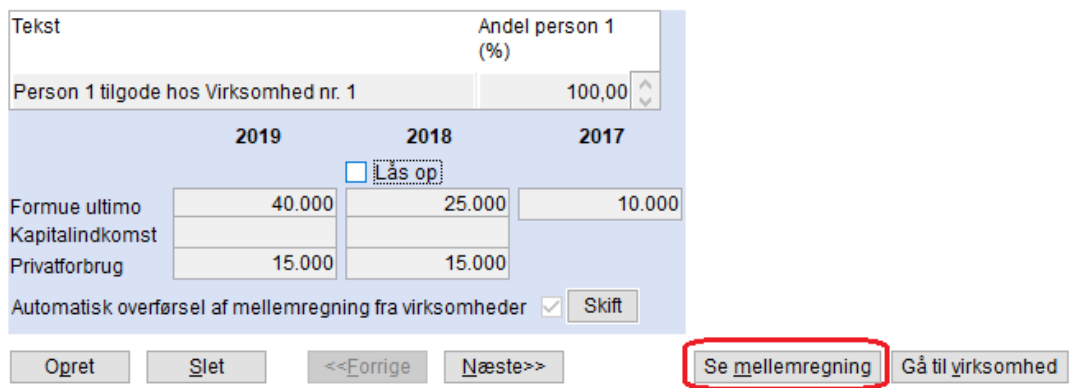

#### Overblik tilgodehavender i øvrigt

| Tekst                           | Ultimo | Primo   | Kapitalindkomst | Felt | Privatforbrug |  |
|---------------------------------|--------|---------|-----------------|------|---------------|--|
| Person 1 tilgode hos Virksomhed | 40.000 | 25.000  | C               | 214  | 15.000        |  |
| Person 2 tilgode hos Virksomhed | 80.000 |         | C               | 214  | 80.000        |  |
|                                 |        |         |                 | 214  |               |  |
|                                 |        |         |                 |      |               |  |
|                                 |        |         |                 |      |               |  |
|                                 |        |         |                 |      |               |  |
|                                 |        |         |                 |      |               |  |
|                                 |        |         |                 |      |               |  |
|                                 |        |         |                 |      |               |  |
|                                 | 120.00 | 0 25.00 | 0               | 0    | 95.000        |  |
| 1 ai                            | 120.00 | 25.00   |                 | 0    | 33.000        |  |

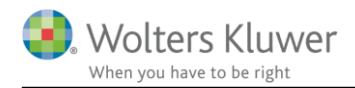

Som det fremgår af tilgodehavender er mellemregning, der ønskes vist som tilgodehavende, nu låst i sidste års tal, så der ikke mere kan ændres i tilgodehavende skærmbilledet, men skal ændres i det nye overblik og indtastningsbillede for mellemregning.

# 2 Valg placering af mellemregning i formueopgørelsen

Det har været et stort kundeønske at få mulighed for at vise mellemregning med indehaver som en del af virksomhedens kapitalkonto i stedet for som et tilgodehavende for indehaveren i det personlige regnskab.

Skat Nova har tidligere kun beregnet øvrigt privatforbrug korrekt, såfremt mellemregning med indehaver i virksomhed blev medtaget som et tilgodehavende.

## 2.1 Hvor kan jeg vælge placering af mellemregning?

Placering kan vælges enten i tilgodehavender ved at klikke på knappen Skift.

## Tilgodehavender i øvrigt

| Tekst                          |                                                   | Ar<br>(9              | ndel person 1<br>6) |     |                  |                   |
|--------------------------------|---------------------------------------------------|-----------------------|---------------------|-----|------------------|-------------------|
| Person 1 tilgo                 | de hos Virksomhed nr.                             | 1                     | 100,00 🔇            |     |                  |                   |
|                                | 2019                                              | 2018                  | 2017                |     |                  |                   |
|                                |                                                   | Lás op                |                     |     |                  |                   |
| Formue ultime<br>Kapitalindkom | o 40.000                                          | 25.00                 | 0 10.0              | 000 |                  |                   |
| Privatforbrug                  | 15.000                                            | 15.00                 | 0                   |     |                  |                   |
| Automatisk ov                  | verførsel af mellemregni                          | ng fra virksomhe      | der 🗹 Skift         |     |                  |                   |
| Opret                          | Slet <<                                           | Forrige Næ            | ste>>               |     | Se mellemreaning | Gå til virksomhed |
| -                              |                                                   |                       | on alval arrange    | - Å |                  | _                 |
| rivis del goio                 | es ses løigende spør                              | gsmai, som u          | ei skai svaies      | pa. |                  |                   |
| Spørgsmål                      |                                                   |                       | ×                   | _   |                  |                   |
|                                | haverens mellemregnin                             | ig med virksomh       | ieden kan           |     |                  |                   |
| eller                          | å i enten virksomheder<br>• som et tilgodehavende | is formue (egen<br>). | kapital)            |     |                  |                   |
| Ved                            | afkrydsning af feltet vi                          | il mellemreaning      | en                  |     |                  |                   |
| auto                           | matisk indgå som et tilg                          | jodehavende.          |                     |     |                  |                   |
| Hvis                           | feltet ikke afkrydses, v                          | vil mellemregning     | gen                 |     |                  |                   |
| auto                           | omatisk indgå i formuen                           |                       |                     |     |                  |                   |
| Øns                            | ker du at ændre i afkry                           | dsningsfeltet?        |                     |     |                  |                   |
|                                |                                                   |                       |                     |     |                  |                   |
|                                | Ja                                                | Nej                   |                     |     |                  |                   |

Det andet sted hvor placering kan vælges er i skærmbilledet til virksomhedens formue i det personlige regnskab.

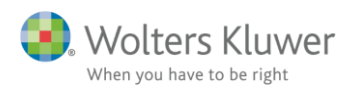

# Virksomhed

| Tekst                                         |      |      |          |       |         |          |
|-----------------------------------------------|------|------|----------|-------|---------|----------|
| Virksomhed nr. 2                              |      |      |          | 0     |         |          |
|                                               | Pers | on 1 |          | Perso | on 2    |          |
|                                               |      |      | 🗌 Lås op |       |         | 🗹 Lås op |
| Medtages som gæld i formueopgørelsen?         |      | 2019 | 2018     |       | 2019    | 2018     |
| Driftsøkonomisk formue primo, ex. ml.regning  |      |      |          |       | 300.000 | 300.000  |
| Driftsøkonomisk resultat                      |      |      |          |       | 100.000 |          |
| Kontant hævning                               | (-)  |      |          |       | 120.000 |          |
| Bogførte private andele tilbageføres          | (-)  |      |          |       |         |          |
| Overførsel mellem egne virksomheder           |      |      |          |       |         |          |
| Indskud                                       |      |      |          |       |         |          |
| Formuebevægelse, virksomhed                   |      |      |          |       |         |          |
| Driftsøko. formue ultimo, ekskl mellemregning |      | 0    |          |       | 280.000 | 300.000  |
| Mellemregning medregnes til formue 🗹 ?        | כ    |      |          |       | 80.000  |          |
| Driftsøko. formue ultimo,                     |      |      |          |       | 360.000 | 300.000  |
| Se <u>m</u> ellemregning                      |      |      |          |       |         |          |

Valget foretages for alle virksomheder som person eller personer har.

Vær opmærksom på at i nogle klasse A regnskaber vil det være årets bevægelse på mellemregningen der fremgår af noten for egenkapital i klasse A virksomheden.

I Skat Nova er det nødvendigt, for en korrekt skatteberegning ved anvendelse af virksomhedsordningen, at det er årets saldo der fremgår.

Så derfor skal den driftsøkonomiske formue, der skal indtastes, være ekskl. mellemregning.

## 2.2 Får jeg de korrekte tal med fra klasse A regnskab i Årsafslutning?

Vi har I den sidste release af Årsafslutning der kom den 3. oktober 2019, givet mulighed for at vise mellemregning med indehaver som en del af egenkapitalnoten i klasse A regnskab.

For at få ultimosaldo korrekt overført fra klasse A regnskabet, er det vigtigt at saldo ultimo fremgår korrekt af posttypeinddelingen. Se punkt 5.8.1 i information til release af Årsafslutning 2019.3.

# 3 Hvilke tal indlæses, når jeg åbner filen?

Hvis mellemregning har været indtastet i virksomhedsoversigten i kapitalafkastgrundlaget vil tal komme herfra, også forrige års mellemregning.

Hvis mellemregning har været klikket til under tilgodehavender, således at mellemregning blev overført automatisk fra virksomhedstal. Så kommer tal også med, og det valg der er foretaget for visning af mellemregning som tilgodehavende bibeholdes.

Hvis der er forskel i primotal for mellemregning i kapitalafkastgrundlag og i tilgodehavender, så er tallet det i kapitalafkastgrundlaget, der bliver bevaret. Dette er valgt af hensyn til skatteberegningen.

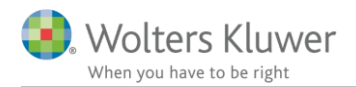

# 4 Jeg får fejl i fejlkontrollen eller formuen når jeg åbner filen?

Hvis der har været en mellemregning indtastet manuelt under tilgodehavender, som også har været indtastet i virksomhedens kapitalafkastgrundlag. Men det har ikke været angivet under tilgodehavender at, der skulle ske automatisk overførsel fra virksomhedstal.

Så kommer der fejl i fejlkontrollen.

De kan løses ved at slette de manuelt indtastede mellemregninger i tilgodehavende. Hvis der er valgt visning i tilgodehavener så overføres tal automatisk hertil.

Så stemmer filen igen.

Der kan dog være andre typer fejl f.eks.:

- a. Forskellig værdi af mellemregning på tilgodehavender og kapitalafkastgrundlag primo, øvrigt privatforbrug vil differere med forskellen efter tilretning.
- b. Mellemregning har ikke været medtaget som tilgodehavende, så øvrigt privatforbrug har været beregnet forkert.

# 5 Visning i regnskabsoplysninger i Årsafslutning

### 5.1 Regnskabsoplysninger

Udskrift af regnskabsoplysninger er ændret fordi der i Skat Nova nu er valgmulighed for at vælge om mellemregning med indehaveren skal være en del af virksomhedens indestående eller være særskilt vist som et tilgodehavende i indkomst- og formueopgørelsen.

Alt efter hvor mellemregning er placeret i Skat Nova, så tilpasses udskrift i Årsafslutning, således at egenkapital i regnskabsoplysninger svarer til egenkapital i formueopgørelsen.

Her er udskrift vist, hvor mellemregning er medtaget som del af virksomhedens formue.

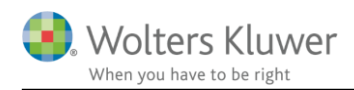

#### Balance

| Aktiver                                              |               |
|------------------------------------------------------|---------------|
| Ejendomme                                            | 550.000       |
| Øvrige omsætningsaktiver                             | 153.700       |
| Aktiver i alt                                        | 703.700       |
| Passiver                                             |               |
| Varekreditorer                                       | 90.000        |
| Skyldig/tilgodehavende moms ved regnskabsårets udløb | 24.000        |
| Øvrige gældsforpligtelser                            | <u>6</u> .000 |
| Egenkapital                                          | 583.700       |
| Passiver i alt                                       | 703.700       |
| Skattemæssige korrektioner til balancen              |               |
| Regnskabsmæssig egenkapital                          | 583.700       |
| Regnskabsmæssige anlægsaktiver tilbageført           | -550.000      |
| Skattemæssige værdier ejendomme                      | 560.000       |
| Skattemæssig egenkapital                             | 593.700       |
| Regns ka bsmæs sig egen kapi tal                     |               |
| Egenkapital primo                                    | 500.000       |
| Resultat                                             | 243.700       |
| Kontant hævet                                        | -200.000      |
| Egenkapital ultimo                                   | 543.700       |
| Mellemregning                                        | 40.000        |
| Egenkapital ultimo incl. mellemregning               | 583.700       |

Herefter er samme virksomhed vist med mellemregning som en gæld i virksomhedens regnskab og et tilsvarende tilgodehavende i formueopgørelsen.

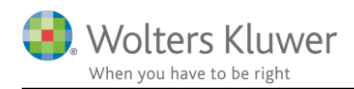

#### Balance

| Aktiver                                              |                       |
|------------------------------------------------------|-----------------------|
| Ejendomme                                            | 550.000               |
| Øvrige omsætningsaktiver                             | 153.700               |
| Aktiver i alt                                        | 703.700               |
| Passiver                                             |                       |
| Mellemregning med indehaver                          | 40.000                |
| Varekreditorer                                       | 90.000                |
| Skyldig/tilgodehavende moms ved regnskabsårets udløb | 24.000                |
| Øvrige gældsforpligtelser                            | 6.000                 |
| Egenkapital                                          | 5 <mark>43.700</mark> |
| Passiver i alt                                       | 703.700               |
| Skattemæssige korrektioner til balancen              |                       |
| Regnskabsmæssig egenkapital                          | 543.700               |
| Regnskabsmæssige anlægsaktiver tilbageført           | -550.000              |
| Skattemæssige værdier ejendomme                      | 560.000               |
| Mellem regning tilbageført                           | 40.000                |
| Skattemæssig egenkapital                             | 593.700               |
| Regnskabsmæssig egenkapital                          |                       |
| Egenkapital primo                                    | 500.000               |
| Resultat                                             | 243.700               |
| Kontant hævet                                        | -200.000              |
| Egenkapital ultimo                                   | 543.700               |